## 日本 LD 学会第 30 回大会(神奈川)

# オンライン参加マニュアル

2021.12.03版

日本 LD 学会第 30 回大会(神奈川) 運営事務局

## 目次

| 日本 LD 学会第 30 回大会(神奈川) オンライン参加マニュアルアル             |
|--------------------------------------------------|
| I. オンライン会場(Confit)へのアクセス2                        |
| 2. オンライン会場(Confit)へのログイン2                        |
| 3. オンデマンド発表視聴方法(2021年12月3日~2022年1月31日公開)         |
| <ol> <li>オンライン会場(Confit)の操作方法</li></ol>          |
| 4. リアルタイム配信(2021年12月11日~12日)視聴方法                 |
| <ol> <li>オンライン会場(Confit)の操作方法</li></ol>          |
| ② Zoom の操作方法(視聴方法) 10                            |
| ③ Zoom の操作方法(発表者への質問方法)                          |
| 5. リアルタイム配信のアーカイブ配信視聴方法(2021年12月下旬~2022年1月31日)14 |
| 6. トラブルが発生した場合                                   |
| ① オンライン会場(Confit)にログインができない場合14                  |
| ② リアルタイム配信のトラブルが発生した場合14                         |

- ※ 本マニュアルの画面キャプチャーは、原則 Windows PC で撮影したものを掲載しています。スマートフォンやタブレット端末等でご覧いただく場合は、画面表示が一部異なる場合がございますので、ご了承ください。
- ※ オンライン会場(Confit)はサンプル版を撮影しています。一部表示内容が異なっている場合が ございますが、ご了承ください。

## I. オンライン会場(Confit)へのアクセス

下記 URL からオンライン会場にアクセスしてください。

https://confit.atlas.jp/guide/event/jald30th/participant\_login?eventCode=jald30th

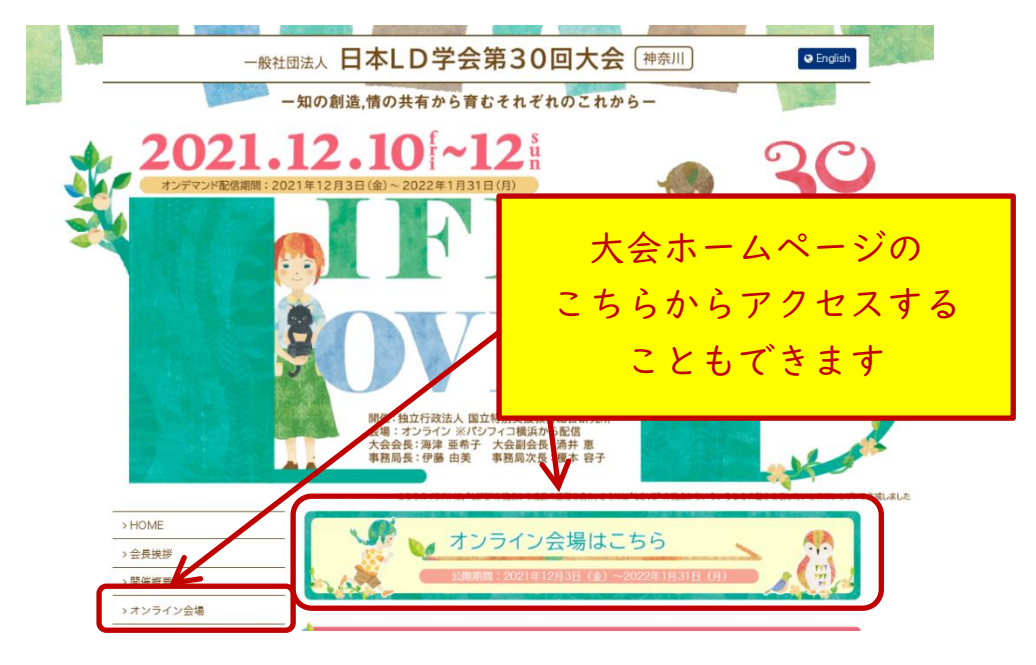

## 2. オンライン会場(Confit)へのログイン

ご自身のログイン ID とパスワードを入力してください。

||月|9日までに申し込んだ費用納入済の参加者と発表者の方:|2月3日(金)に運営事務局から お送りした「【重要】オンライン参加方法のご案内:日本 LD 学会第30回大会(神奈川)」メールにロ グイン ID とパスワードが記載されています。

**I2月3日以降に参加申込と参加費の決済を行った参加者の方**:決済完了後に送信される「[jald30th] ログイン情報のお知らせ」メールにログイン ID とパスワードが記載されています。

※ いずれの場合も、メールの受信が確認できない場合はまず迷惑メールフォルダをご確認いただき、 それでも受信が確認できない場合は参加者氏名と申込番号を明記の上、運営事務局までメールで お問い合わせください。

| 一般社団法人 日本LD学会第30回大会 神奈川                                                                                                    |                                 |
|----------------------------------------------------------------------------------------------------|---------------------------------|
| 1973年・独立行政法人 国立特別文優教育総合研究所 笠場:オンライン ※ハシワイユ機块から配信<br>あかれ着向け講演検索システム<br>本サイトは参加登録された方のみ利用できます。<br>ログインD・<br>パスワード・<br>ログインしたままにする<br>ログインには、利用規約への同意が必要です。利用規約に関意し<br>ログインになどさい。利用規約<br>「パスワードを忘れた方はこちら」 | ご自身の ID と<br>パスワードを<br>入力してください |

2 / 14

## 3. オンデマンド発表視聴方法(2021年12月3日~2022年1月31日公開)

#### ①オンライン会場(Confit)の操作方法

初回アクセス時には、共有設定の有無の確認画面が表示されます。「共有設定の詳細を表示>>」をご 覧の上、いずれかを選択してください。

| 共有設定                                                       |                                          |
|------------------------------------------------------------|------------------------------------------|
| 講演のスケジュールや「いいね!」を他の<br>ユーザーと共有しますか?<br><u>共有設定の詳細を表示 »</u> | <ul><li>● 共有する</li><li>○ 共有しない</li></ul> |
| 保存                                                         |                                          |

「オンデマンド発表」メニューをクリックしてください。スマートフォンから視聴する場合は、左上の アイコンをクリックすると、メニューが表示されます。

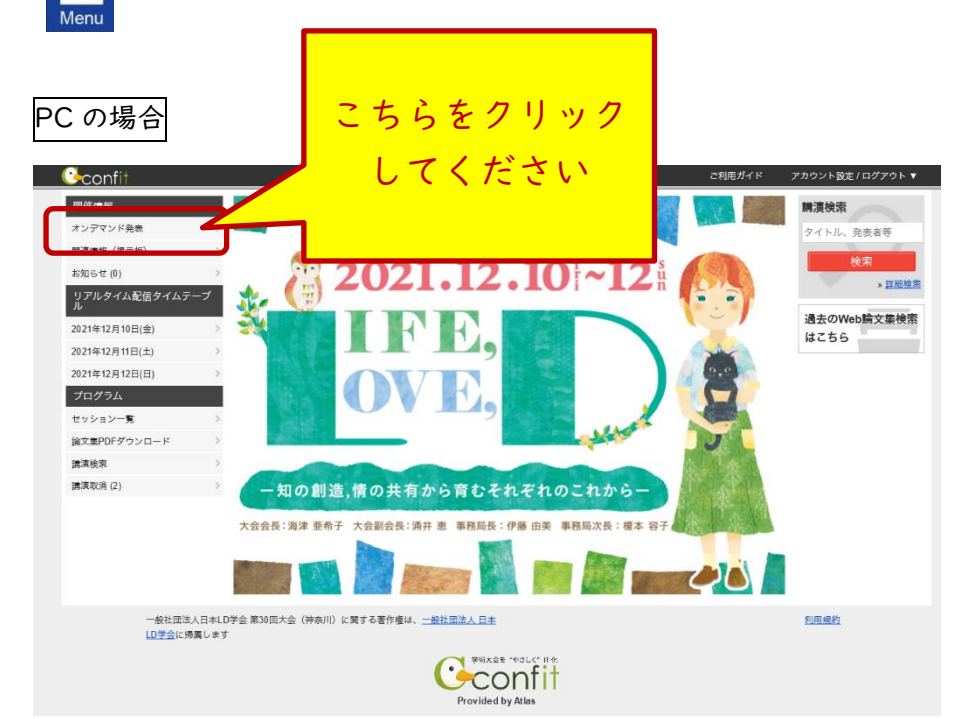

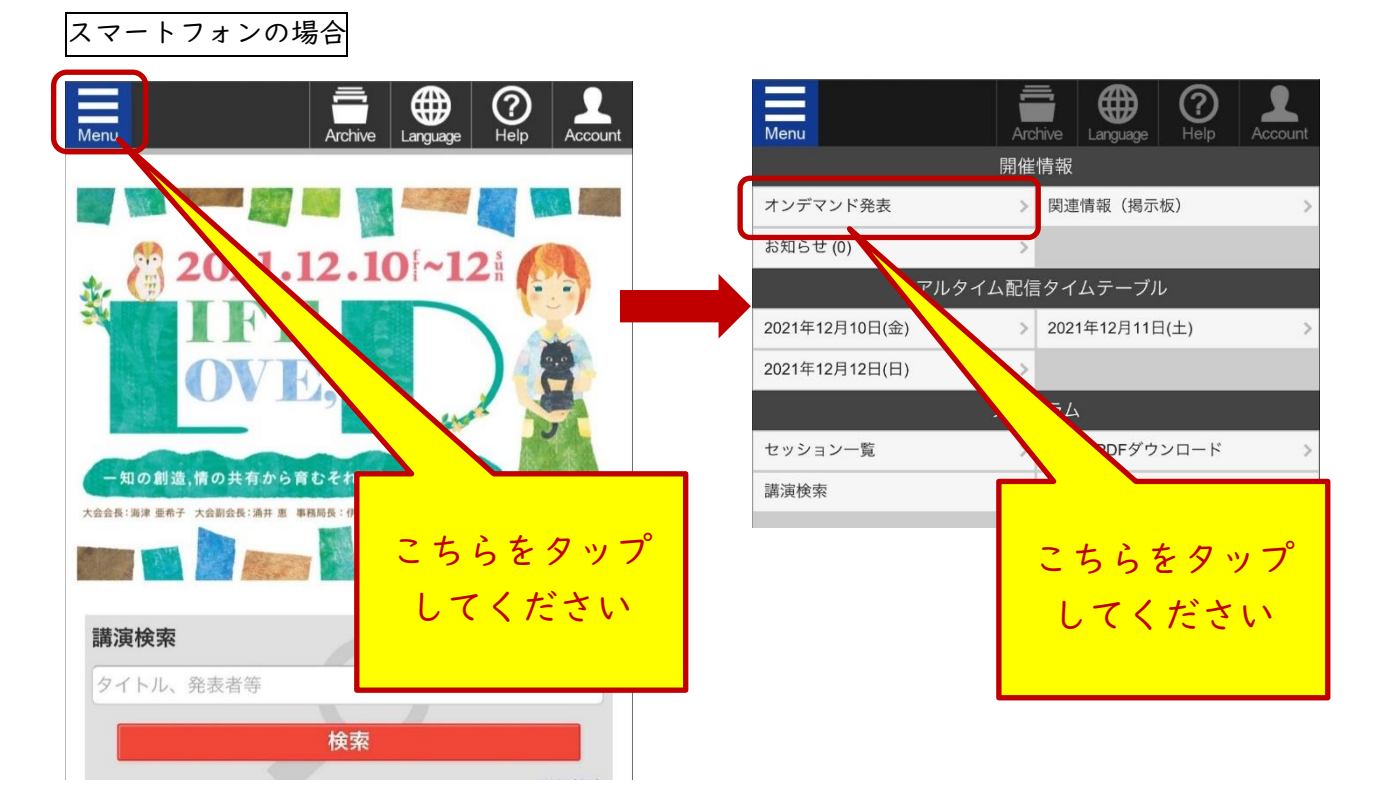

オンデマンド発表の一覧が表示されますので、ご覧になりたいセッションを選んでください。

|                       | 過去のWeb論文集後素I                                                        | はこちら ご利用ガイド アカウント設定 /         |
|-----------------------|---------------------------------------------------------------------|-------------------------------|
| 一般社団法                 | 去人 日本LD学会第30回<br>開催:独立行政法人国立特別支援教育総合研究所 会場:オン                       | ]大会 神奈川」<br>リライン ※パシフィコ横浜から配信 |
| <u>TOP</u> > オンデマンド発表 |                                                                     |                               |
| 開催情報                  | オンデマンド発表                                                            | 購演検索                          |
| オンデマンド発表              | ◆ <u>特別講演</u>                                                       | タイトル、発表者等                     |
| 関連情報(掲示板)             | ▲批本建定                                                               | 検索                            |
| お知らせ(0)               | ▼ <u>玖月舑</u> ,炭                                                     | » <u>詳細検索</u>                 |
| リアルタイム配信タイムテー<br>ブル   | ◆ <u>持総研リレー</u>                                                     |                               |
| セッション一覧               | ◆ <u>受賞者講演</u>                                                      | ご覧になりたい                       |
| 論文集PDFダウンロード          | ◆自主シンポジウム [J01-J28]                                                 |                               |
| 講演検察                  | ※発表動画、ZOOMによる質疑応答                                                   | 箇所をクリック                       |
| 講演取消 (2)              | ◆自主シンポジウム[120-130]                                                  |                               |
|                       | <ul> <li>▲ ユニシラホシラス(220000)</li> <li>※発表動画、WEB掲示板による質疑応答</li> </ul> | してください                        |
|                       |                                                                     |                               |
|                       | ◆ <u>ホスター免表</u><br>※PDFによるポスター発表、WEB掲示板による質疑応答                      |                               |
|                       |                                                                     | J                             |
|                       |                                                                     |                               |

選択したセッションの一覧が表示されます。

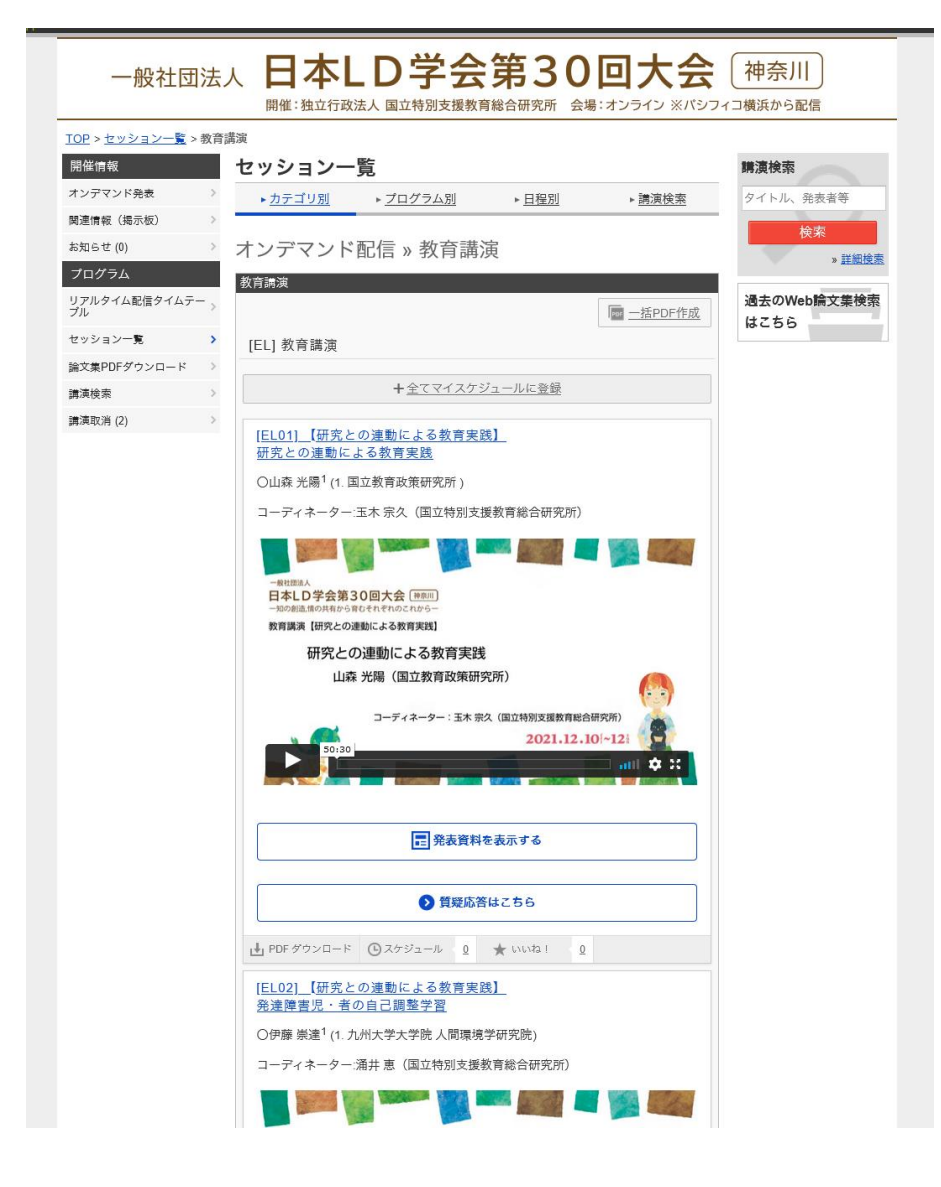

詳細をご覧になりたい発表のタイトルをクリックすると、詳細情報が表示されます。 ご覧になりたいメニューのアイコンをクリックして、動画の視聴や資料の閲覧を行ってください。

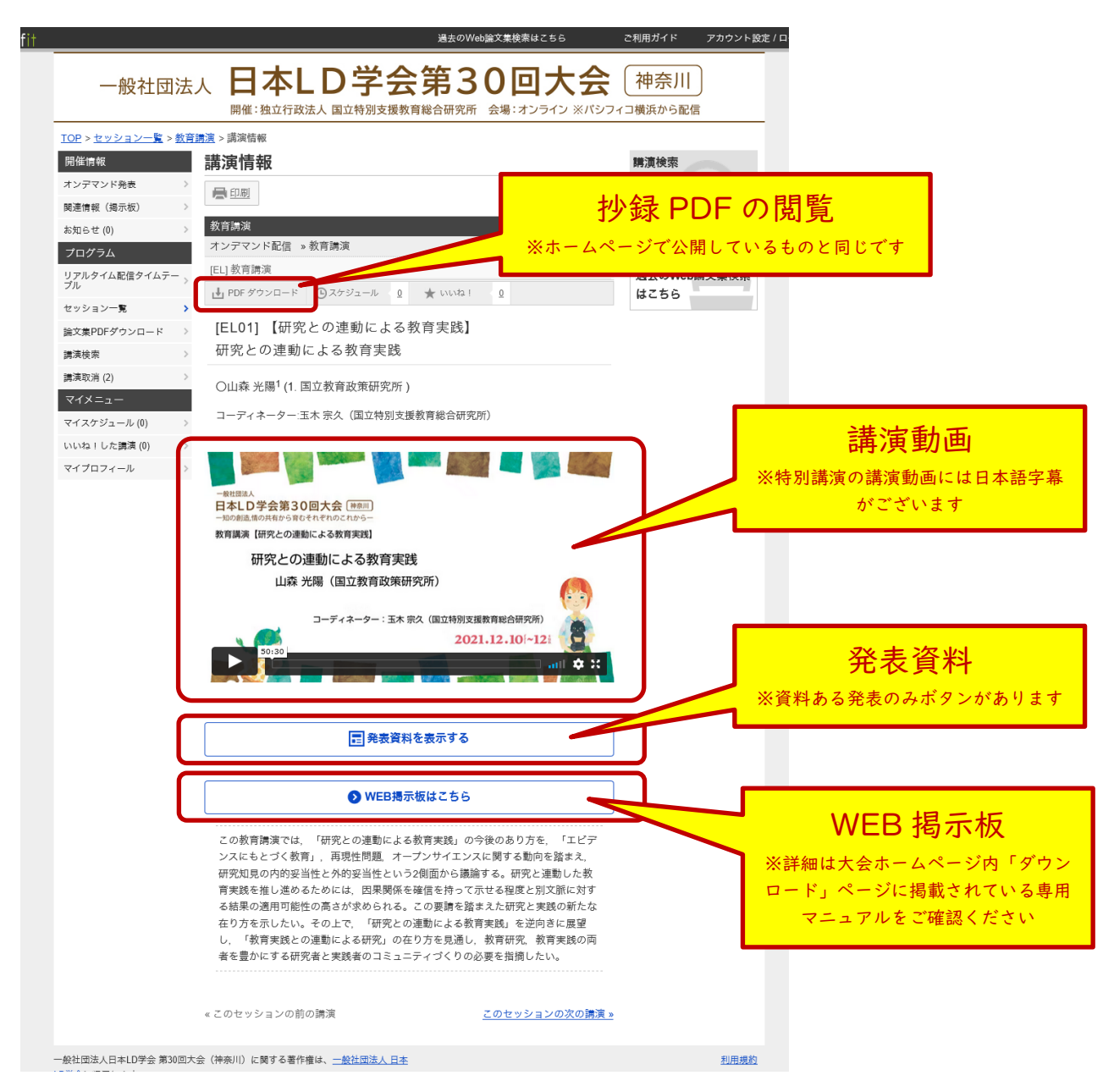

特別講演(英語発表)の動画は、日本語字幕が掲載されています。

# リアルタイム配信(2021年12月11日~12日)視聴方法 オンライン会場(Confit)の操作方法

オンライン会場(Confit)の「リアルタイム配信タイムテーブル」をクリックした後にご覧になりた い発表の開催日程をクリックしてください。画面によっては、直接ご覧になりたい日程を選択すること ができます。

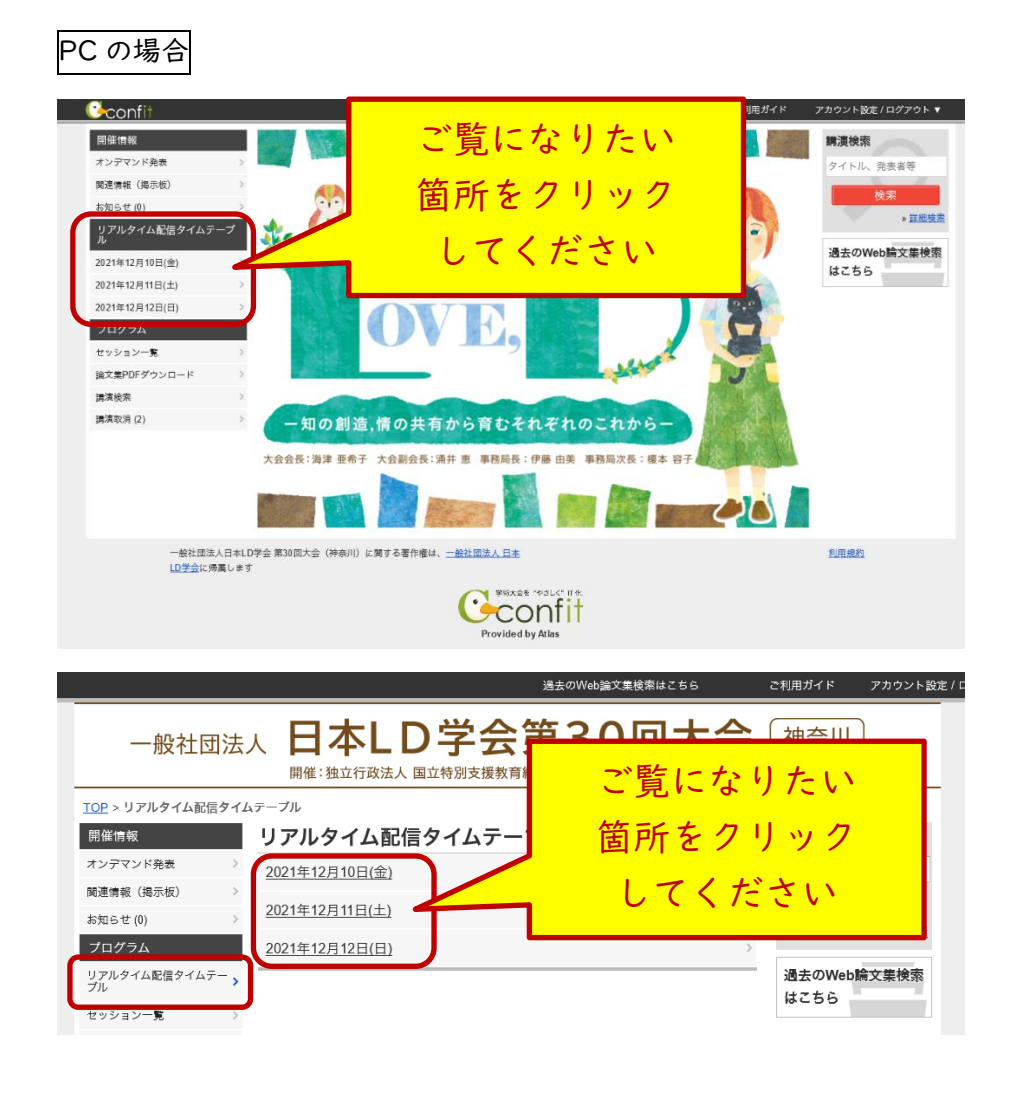

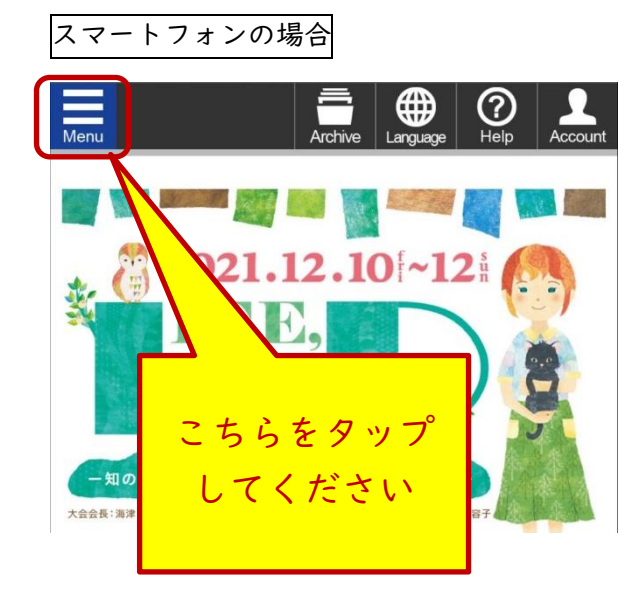

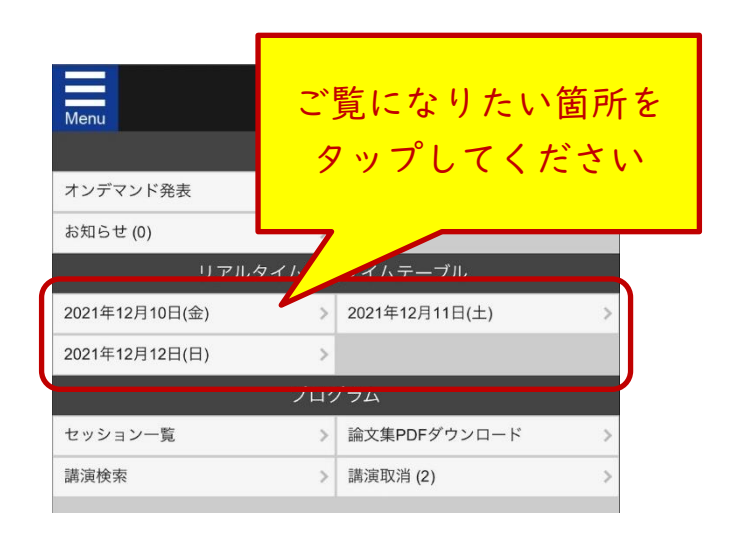

7 / 14

| ←  | →般社団法人日本LD学会第30回大会(神奈川)<br>2021年12月11日(土)    |                                            |                       |                       |  | 表示切替                  |
|----|----------------------------------------------|--------------------------------------------|-----------------------|-----------------------|--|-----------------------|
|    | リアルタイム配信会<br>場 1                             | リアルタイム配信会<br>場2                            | 質疑応答会場1-自主<br>シンポジウム  | 質疑応答会場2-自主<br>シンポジウム  |  | ご覧になりたい               |
| 8  |                                              |                                            |                       |                       |  | 箇所をクリック               |
| 9  | 開会式·大会会長講演                                   |                                            |                       |                       |  | してください                |
|    |                                              | 特別講演-質疑応答(同<br>時通訳あり)                      | 自主シンポジウム(ライ<br>ブ質疑応答) | 自主シンポジウム(ライ<br>ブ質疑応答) |  |                       |
| 10 | 大会企画シンポジウム<br>[ <u>CS01] 大会企画シ</u>           | [ <u>SL-QA1] 特別講演</u><br><u>質疑応答</u>       | _[J01] 自主シンポジ         | _[J09] 自主シンポジ         |  |                       |
|    | <u>ンボジウム1</u><br><u>ライフステージをつ</u>            |                                            | 自主シンポジウム(ライ<br>ブ質疑応答) | 自主シンポジウム(ライ<br>ブ質疑応答) |  |                       |
| 11 | <u>なぐ支援</u><br>                              | 研究委員会(ICT WG)<br>企画セッション                   | [J02] 自主シンポジ          | [J10] 自主シンポジ          |  |                       |
|    |                                              | [ <u>RS01] 研究委員会</u><br><u>(ICT WG) 企画</u> | 自主シンポジウム(ライ<br>プ質疑応答) | 自主シンポジウム(ライ<br>ブ質疑応答) |  |                       |
| 12 |                                              | <u>セッション</u><br>LD等の児童生徒に                  | [J03] 自主シンポジ          | [J11] 自主シンポジ          |  |                       |
|    | 大会企画シンポジウム<br>[ <u>CS02] 大会企画シ</u><br>ンポジウム2 | <u>対するICT活用は</u>                           |                       |                       |  |                       |
| 13 | 発達障害における二                                    | 国際委員会企画 海外講                                | 自主シンポジウム(ライ<br>プ質疑応答) | 自主シンポジウム(ライ<br>ブ質疑応答) |  | E /81                 |
|    | 予防・低減に向けて                                    | 演(同時通訳あり)<br>[ <mark>IR] 国際委員会企画</mark>    | [J04] 自主シンポジ          | [J12] 自主シンポジ          |  | アビガリ<br>開会式・大会会長講演    |
| 14 | <u> -                                   </u> | 海外講演<br>台湾の義務教育段階                          | 自主シンポジウム(ライ<br>ブ質疑応答) | 自主シンポジウム(ライ<br>ブ質疑応答) |  | 特別講演-質疑応答(同時通訳あ<br>り) |
|    | 大会企画シンポジウム                                   | <u>児童生徒への支援</u>                            | [J05] 自主シンポジ          | [J13] 自主シンポジ          |  | 大会企画シンポジウム            |
|    | [CS03] 大会企画シ                                 |                                            |                       |                       |  | 日本10学会30国在記会シンポジ市     |

タイムテーブルが表示されます。ご覧になりたいセッションをクリックしてください。

セッション一覧が表示されます。発表の詳細をご覧になりたい場合は、タイトルをクリックしてくだ さい。

|                                 | 遥                                                                                                    | 去のWeb論文集検索はこちら                         | ご利用ガイド アカウント設定 / ロ |       |
|---------------------------------|----------------------------------------------------------------------------------------------------|----------------------------------------|--------------------|-------|
| 一般社団法                           | 人 日本LD学会第<br>開催:独立行政法人 国立特別支援教育総合码                                                                    | 30回大会                                  | 神奈川                |       |
| <u>TOP</u> > <u>リアルタイム配信タイル</u> | <u>ュテーブル</u> > <u>2021年12月11日(土)</u> > セッション情報                                                        |                                        |                    |       |
| 開催情報                            | セッション情報                                                                                               |                                        | 購演検索               |       |
| オンデマンド発表 >                      | ☐ 印刷 ■ 一括PDF作成                                                                                        | 🖂 🍞 Tweet                              | タイトル、発表者等          |       |
| 関連情報(掲示板) >                     |                                                                                                    |                                        | 検索                 |       |
| お知らせ (0) >                      | 大会企画シンボジウム                                                                                            |                                        | » <u>詳細検索</u>      |       |
| プログラム                           |                                                                                                    |                                        |                    |       |
| リアルタイム配信タイムテー ><br>ブル           | [し501] 人会企画シンホシウム1<br>ライフステージをつなぐ支援                                                                   |                                        | 過去のWeb論文集検索        |       |
| セッション一覧 >                       | -卒業後の就労を見据えて、小学校段階から                                                                                  | できること―                                 | MC00               |       |
| 論文集PDFダウンロード >                  | 2021年12月11日(土) 10:00 ~ 11:40 リア                                                                       | ルタイム西                                  |                    |       |
| 講演検索 >                          | ■ オンライン会場けこちら(Zoom                                                                                    | ) <i>K</i> 77–                         |                    |       |
| 講演取消(2) >                       |                                                                                                    |                                        | :ご覧になりナ            | こい場合は |
|                                 | Zoom ID:<br>Zoomバスワード:<br>※ライブ配信後のアーカイブ配信(オンデマンド)                                                     | ENTE 2                                 | リックしてく             | ださい   |
|                                 | 10:00~11:40<br>ICS011 ライフステージをつなぐ支援                                                                   |                                        |                    |       |
|                                 | 一卒来後の航労を見備えて、小子校故阳からでき                                                                                | ನ೭೭–                                   |                    |       |
|                                 | 企画者: 榎本 容子1                                                                                           |                                        |                    |       |
|                                 | □云者·榎本谷子'<br>話題提供者:新堀和子 <sup>2,3</sup> 、新堀隼 <sup>4,5</sup> 、室住秀樹                                      | 6,7                                    |                    |       |
|                                 | 指定討論者:武澤友広 <sup>8</sup><br>(1 国立特別支援教育総合研究所 2 LD等発達障)                                                 | 割していたいです。                              |                    |       |
|                                 | ()・10日本で700×120次月のロリルのパントし受力返車)<br>保護者、4.東京海上ビジネスガポート株式会社、<br>立片倉台小学校、7.小学校2年生時の学級担任、<br>部門(障害者支援部門)) | 5. 発達障害当事者、6. 八王子市<br>8. 障害者職業総合センター研究 |                    |       |
|                                 | ➡ PDF ダウンロード ④ スケジュール 0 ★ い                                                                           | uta i <u>0</u>                         |                    |       |
|                                 |                                                                                                    |                                        |                    |       |

リアルタイム配信(Zoom)をご覧になりたい場合は、「オンライン会場はこちら(Zoom)」ボタンを クリックしてください。

※ 一般公開講演会(プレコングレス)は、大会参加申込とは別にお申し込みが必要です。 一般公開講演会(プレコングレス)の Zoom URL は、別途メールでご案内しております。 オンライン会場(Confit)上にはリンクの記載がございませんので、ご注意ください。

|                                                                                | ご利用ガイド アカウント設定 / ロ                     |
|--------------------------------------------------------------------------------|----------------------------------------|
| 一般社団法人 日本LD学会第30回大<br>開催:独立行政法人国立特別支援教育総合研究所 会場:オンラインジ                         | 会<br>神奈川<br>※//シフィコ機浜から配信              |
| <u>TOP &gt; リアルタイム配信タイムテーブル &gt; 2021年12月11日(土) &gt; セッション情報 &gt; 講演情報</u>     |                                        |
| 開催情報 講演情報                                                                      | 購演検索                                   |
| オンデマンド発表 > 目印刷                                                                 | Tweet タイトル、発表者等                        |
| 関連情報 (掲示板) >                                                                   | リアルタイム配信                               |
| お知らせ (0) >> 大会企画シンボジウム                                                         |                                        |
| プログラム<br>「CS011 た合企画シンパジウム」                                                    | (Loom)の視聴                              |
| リアルタイム配信タイムテー フル ライフステージをつなぐ支援                                                 | 過去のWeb                                 |
| セッション一覧 卒来彼の親分を見始えて、小子校校路からできること- 2021年12月11日(土) 10:00 ~ 11:40 リアルタイム配信会場1 (20 | DOM1)                                  |
| 論文集PDFダウンロード >                                                                 |                                        |
|                                                                                |                                        |
| 講演取消 (2) > ▼PF タジンロート ロスクジュール 9 ♥ いいな! 9                                       |                                        |
| 10:00 ~ 11:40                                                                  | - 抄録 PDF の閲覧                           |
| [CS01] ライフステージをつなぐ支援                                                           |                                        |
| - 卒業後の既労を見増えて、小学校段階からできること- ※ /                                                | ホームペーン(公開し(いるものと向じ()                   |
| 企画者: 榎本 容子1                                                                    |                                        |
| 司会者: 榎本 容子 <sup>1</sup>                                                        |                                        |
| 話題提供者:新堀和子4.5、新堀 隼4.5、室住 秀樹 <sup>6.7</sup>                                     |                                        |
| 指に10価名・以降 次仏"<br>(1. 国立特別支援教育総合研究所、2. LD等発達障害児・者親の会「けや                         |                                        |
| さ」、3. 保護者、4. 東京海上ビジネスサポート株式会社、5. 発達障害論                                         | 当事                                     |
| 者、6. 八王子市立片倉台小学校、7. 小学校2年生時の学級担任、8. 障害                                         | 書者 こうしん しんしん しんしん しんしん しんしん しんしん しんしん  |
| 職業総合センター研究部門(障害者支援部門))                                                         |                                        |
| 発達障害者支援法の施行から15年余りが経過し、同法施行後に早期診断を受け                                           | た子                                     |
| どもたちが就職する年齢を迎えている。障害のある生徒・学生の場合、一般求<br>広覧し領害を開示サずに働いていく澤択時(一般雇用)のほか、障害者手帳を     |                                        |
| の上、障害者求人に応募し障害を開示して働いていく選択肢(障害者雇用)も                                            | ************************************** |
| る。また、就職前に障害者支援を行う福祉・労働機関で訓練等を受ける選択肢                                            |                                        |
| る。このように、 進始の進れ成が個広くなるため、 「対鉛の中で障害のある子<br>意向をつかみながら、早い段階から多様な職業観に関する情報や機会」を提供   |                                        |
| ことの重要性が指摘されている(障害のある学生の修学支援に関する検討会、                                            |                                        |
| 2017)。<br>他方、本人の希望に基づき、進路選択肢を定めたとしても、その後の就職活動                                  | <i>ф</i>                               |
| 就職後の職場定着で様々な課題に直面するケースも少なくない。例えば、自己                                            | 理解                                     |
| の不足等から就職時の職業選択に課題が生じるケース、また、職業準備性や周<br>配膚の不足から、就職後の作業面や対人面、生活面差に課題が生じるケ        |                                        |
| も見られる(障害者職業総合センター, 2015)。                                                      |                                        |
| こうした課題への対応は、就労直前になって初めて取り組むのではなく、小学                                            | 校段                                     |
| 層から、先達政府及び障害特性に応じた形で、少しすう自然な形で取り組まれ<br>とが望ましい。このため、各学校段階では、児童生徒の「今」のニーズと、「     |                                        |
| 後の就労」を見据えたニーズを把握・検討することが重要となる。しかし、教                                            | 育関                                     |
| 係者にとって、卒業後の就労についてイメージしづらく、このような取組を考<br>上で参考となる実践事例の蓄積も乏しい。以上から、本シンポジウムでは、 就    | える 労を                                  |
| 見据え重要となる小学校段階からの取組について、具体的な事例を交えつつ検                                            |                                        |
| 進めていく。                                                                         |                                        |
|                                                                                | -                                      |
| « このセッションの前の講演 このセッションの次                                                       | の講演 »                                  |

#### ② Zoom の操作方法(視聴方法)

ブラウザが起動します。ページ上部に「このサイトは、Zoom Meetings を開こうとしています。」等のポップアップが表示された場合は、「開く」ボタンを押してください。

ページ内に記載された「Launch Meeting」(日本語表示の場合は「ミーティングを起動」)をクリッ クしてください。事前に Zoom クライアント(アプリケーション)をインストールしていた場合は、自 動的に Zoom アプリケーションが起動します。

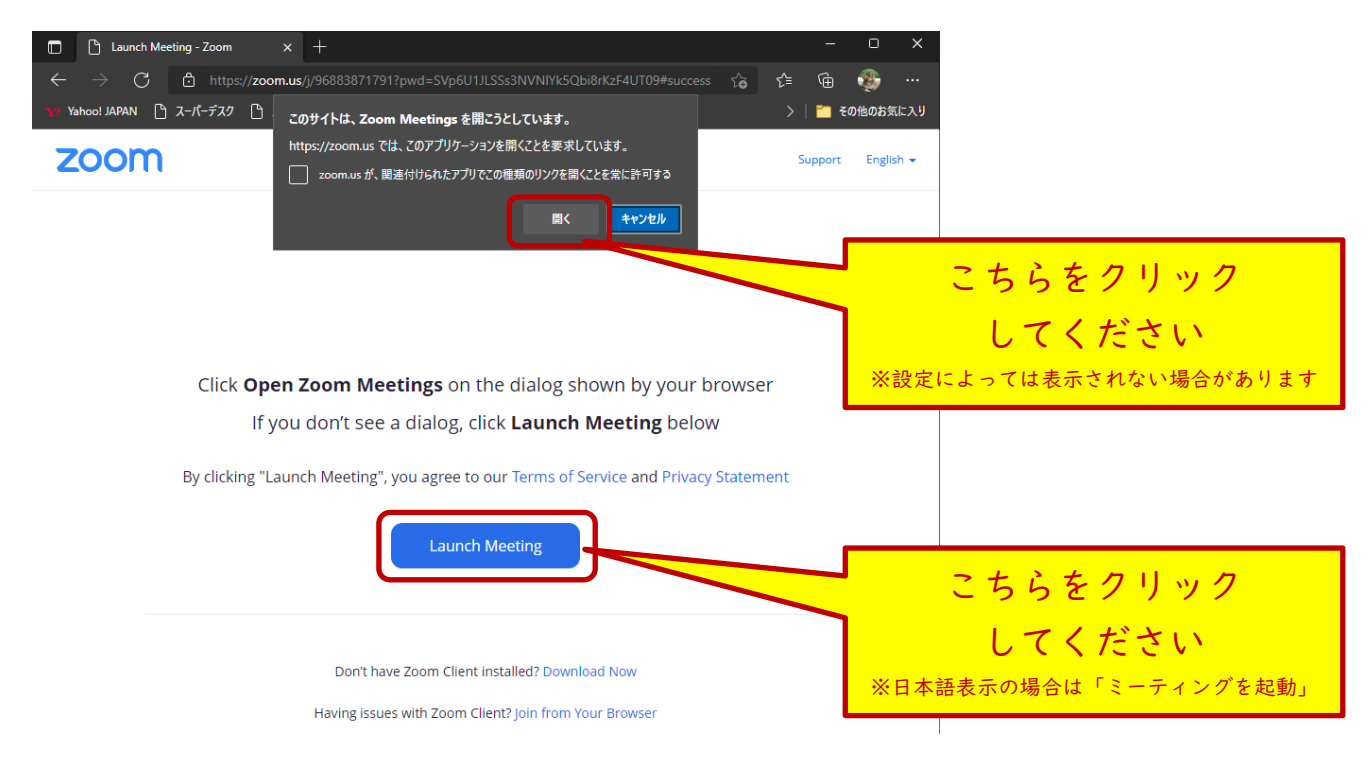

Zoom にサインインをしていない場合は、メールアドレスと氏名の入力欄が表示されます。ご自身の メールアドレスと参加者氏名を入力して「Web セミナーに参加」を押してください。

| <ul> <li>         ・</li> <li>         ・</li></ul> |                                    |
|----------------------------------------------------------------------------------------------------|------------------------------------|
| 電子メールアドレスと名前を入                                                                                                    |                                    |
| JUCKEen                                                                                                    | ご自身のメールアドレスを<br><u>、カーてください</u>    |
| JI-K                                                                                                    | ※設定によっては表示されない場合があります              |
| 名前                                                                                                    | 参加者氏名を                             |
| ✓ 将来のミーティングのためにこの名前を記憶する                                                                                                    | へ力してく/こさい<br>※設定によっては表示されない場合があります |
| 2。名前とメールアドレスは誰に表示されますか?                                                                                                    | 入力完了後、                             |
| Web セミナーに参加<br>キャンセル                                                                                                    | クリックしてください                         |

Zoom 画面が表示されます。音声等が正しく設定されている場合は、そのまま視聴していただけます。

PC の場合

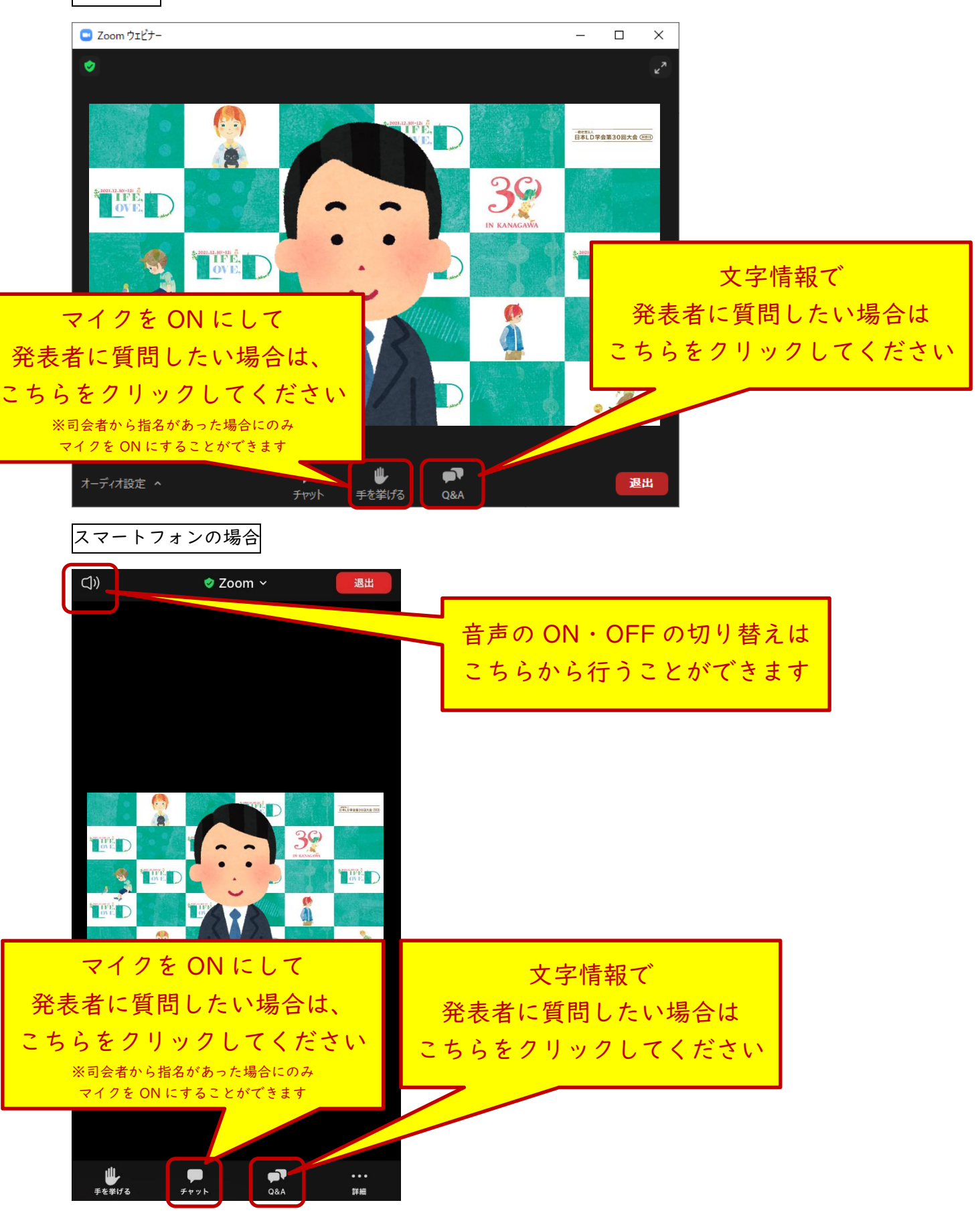

11 / 14

PC 版 Zoom クライアントの音声の設定は、「オーディオ設定」横の「^」を押すとメニューが表示されますので必要な場合はこちらから調整してください。

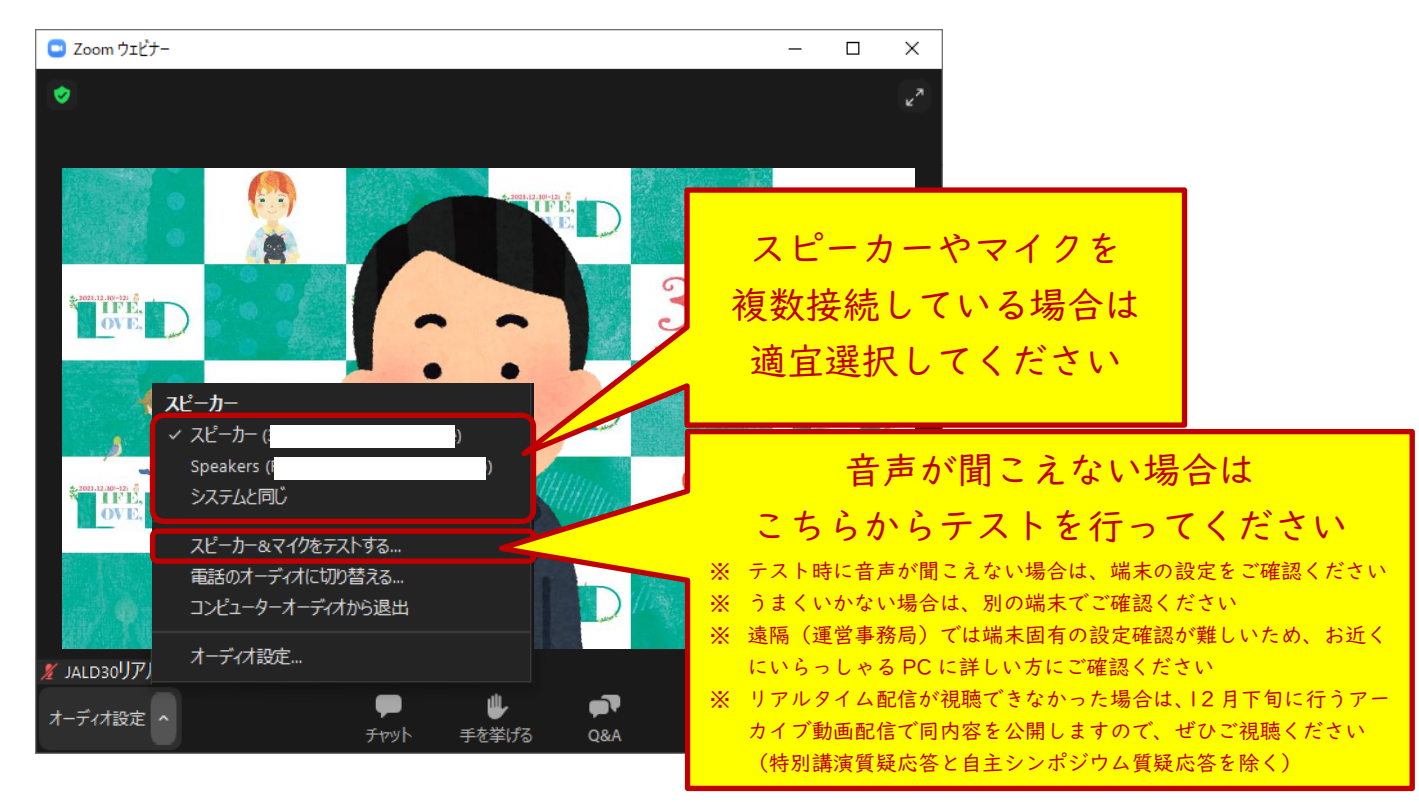

※ 一般の参加者の方はマイクとビデオを ON にすることはできません。スピーカーのみ ON にする ことが可能です。

#### ③ Zoom の操作方法(発表者への質問方法)

発表者への質問は、文字情報で行う方法(随時投稿可能)とマイクを ON にして口頭で質問する方法 (質疑応答時間中のみ)の2種類で受け付ける予定です。

**文字情報での質問を行いたい場合**は、Zoomの質疑応答(Q&A)機能を使用して質問を入力してくだ さい。

| <ul> <li>         ・         ・         ・</li></ul>                               | × |                         |
|---------------------------------------------------------------------------------|---|-------------------------|
| <b>Q&amp;Aへようこそ</b><br>ホストとバネリストへの質問はここに表示されます。ホストとバネ<br>リストだけが全ての質問を見ることができます。 |   |                         |
|                                                                                 |   | 質問をこちらに入力してください         |
| <ul> <li></li></ul>                                                             |   | 入力完了後、<br>送信ボタンを押してください |
| 2. 質問は誰に表示されますか?                                                                |   |                         |

| Zoom                                                                                                    | $\times$ |  |
|----------------------------------------------------------------------------------------------------|----------|--|
| ホストがあなたに発言を求めています                                                                                                    |          |  |
| ミュートを解除すると、ウェビナーに参加している他の人々はあなたの声を聞く<br>ことができるようになります。あなたがミュートを解除した後でホストまたはパネリ<br>ストがウェビナーのレコーディング、ライブ配信、またはアーカイブを行う場合、あ<br>なたの声もそれらに含まれます。 |          |  |
| <b>ミュート解除</b> ミュートのままにする                                                                                                    |          |  |

ミュート解除を許可すると、左下のアイコンが こート 確認した上で話してください。 こート の表示になっている場合はミュートになっていますので、ボタン を一回押して切り替えてください。

- ※ 進行の都合上、すべてのご質問にお答えできない場合がございます。質問をしていただいたにも かかわらず、お答えできなかった場合は何卒ご容赦ください。
- 5. リアルタイム配信のアーカイブ配信視聴方法(2021年12月下旬~2022年1月31日)

オンデマンド発表視聴方法と同様の方法でご覧いただくことが可能になります。動画は準備ができ次 第アップロードいたしますので、ご案内までしばらくお待ちください。

#### 6. トラブルが発生した場合

#### オンライン会場(Confit)にログインができない場合

メールの受信が確認できず、ログイン情報が不明な場合は、まず迷惑メールフォルダをご確認いただ き、それでも受信が確認できない場合は参加者氏名と申込番号を明記の上、運営事務局までメールでお 問い合わせください。

② リアルタイム配信のトラブルが発生した場合

配信側でのトラブルが発生した場合は、Zoom やオンライン会場(Confit)内もしくはメール等で運 営事務局から対応等のご案内をいたします。

運営事務局からのご案内がないにもかかわらず、うまく視聴できない等のトラブルが発生した場合は ご自身の使用環境でのトラブルであることが考えられます。まずは下記に問題ないかをご確認ください。

画面が途切れる場合:ネットワーク環境をご確認ください。

音声が聞こえない場合:Zoomの設定や端末の設定等に問題ないかをご確認ください。別の端末でご 確認いただく等もお試しください。

大変申し訳ございませんが、お使いの環境や設定等の詳細を直接運営事務局では拝見することができ ないため、端末固有のトラブルのサポートは難しい状況です。原因がわからない場合は、お近くにいる パソコンに詳しい方にご確認いただくことをおすすめいたします。

リアルタイム配信が視聴できなかった場合は、12 月下旬に行うアーカイブ動画配信で同内容を公開 しますので、そちらをご視聴ください。(特別講演質疑応答と自主シンポジウム質疑応答を除きます)